Для получения доступа к данным по лицензиям, просьба ожидать в течение 7 рабочих дней на электронный адрес, указанный в форме заказа лицензии, письмо от Майкрософт с формулировкой ниже и темой письма «Ласкаво просимо на сайт Microsoft Volume Licensing Service Center».

Письмо с темой «**Microsoft Online Services Activation**» относится к дополнительной лицензии Office 365 Extra File Storage и само по себе не несет в себе никакой информации. Просьба не обращать на него внимания!

# Образец «нужного» письма:

Ласкаво просимо!

Вам надано дозволи на доступ до сайту Microsoft Volume Licensing Service Center (VLSC) за наступною ліцензією Open License:

Назва компанії клієнта: xxx Номер авторизації: xxxxxxZZSxxxx Номер ліцензії: xxxxxx Дата отримання ліцензії: 2015-xx-xx

Щоб увійти на сайт VLSC з наданими вам дозволами, необхідно зареєструватися та підтвердити свою робочу адресу електронної пошти, вказану під час відправлення до Майкрософт контракту або замовлення за програмою Open License. Щоб почати реєстрацію, клацніть наведене нижче посилання. За запитом введіть свою робочу адресу електронної пошти, як показано нижче.

## Почати реєстрацію: <u>https://www.microsoft.com/licensing/servicecenter/</u>

# Робоча адреса електронної пошти: ххх

## Тип нового коду ліцензування: OPEN

Після завершення реєстрації на сайті VLSC ви зможете виконувати наступні дії від імені свого клієнту для номера ліцензії, вказаного вище:

- Завантаження ліцензійного програмного забезпечення
- 2 Отримання ключів для програмного забезпечення за програмою Volume Licensing
- Перегляд відомостей про ліцензії Майкрософт для організації
- 2 Управління перевагами в рамках програми Software Assurance
- 2 Управління передплатами, включаючи MSDN і TechNet

Після реєстрації перейдіть за посиланням <u>Мої дозволи</u> для перегляду відомостей, пов'язаних з параметрами ваших дозволів для сайту VLSC. Також ознайомтесь з розділом <u>Запитання та</u> <u>відповіді</u> довідки, щоб дізнатися більше про доступні вам на сайті VLSC дії від імені клієнта. Ваші нові дозволи для сайту VLSC вступлять в силу впродовж 2 годин. З повагою,

Група Microsoft Volume Licensing Service Center

Microsoft Volume Licensing Service Center (VLSC)—это единый центр, где клиенты программ корпоративного лицензирования Майкрософт могут просматривать сведения о своих электронных соглашениях и управлять ими. С помощью VLSC вы можете выполнять различные задачи—от загрузки программного обеспечения и ключей, до просмотра сведений о ваших лицензиях и отношениях с партнером.

Для входа на портал VLSC необходимо перейти по ссылке <u>https://www.microsoft.com/Licensing/servicecenter/default.aspx\_</u>и нажать на кнопку Вход

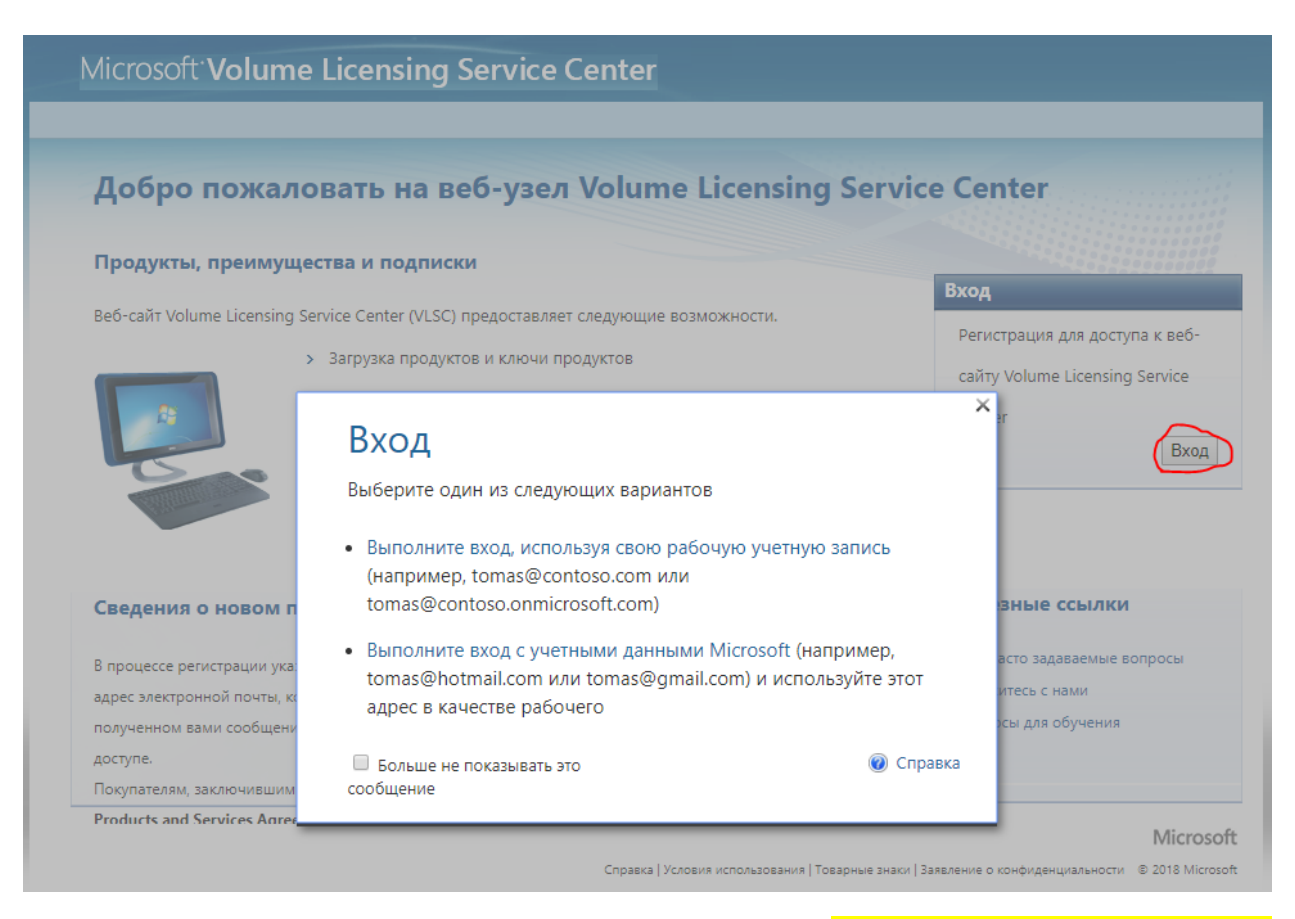

Далее необходимо войти под своей учетной записью Microsoft, <mark>в качестве которой выступает Ваш</mark> <mark>электронный адрес, который Вы указали менеджеру при размещении заказа.</mark>

Затем нужно выбрать один из 2 вариантов:

- 1. Если Вы указали в форме для заказа OLP лицензии рабочую почту с корпоративным доменом, например <u>admin@softkey.ua</u> необходимо выбирать верхнюю опцию и выполнить вход, используя рабочую учетную запись.
- Если Вы Вы указали в форме для заказа OLP лицензии личную почту например <u>admin123@gmail.com</u>, <u>admin123@ukr.net</u>, <u>admin123@meta.ua</u> и тд - нужно выбирать опцию вход с учетными данными Microsoft.

Если же у Вас ещё нету учетной записи LiveID, Вам будет сразу же предложено связать Вашу бесплатную почту с аккаунтом Microsoft и создать аккаунт Microsoft.

# Для этого Вам будет предложено перейти по ссылке <u>http://account.microsoft.com</u>

В качестве идентификатора можно использовать уже существующий электронный адрес (личный), или создать бесплатно новый почтовый ящик в почтовой службе **Outlook.com (Hotmail.com)** 

| coopanine y actition                                                          | записи         |  |  |
|-------------------------------------------------------------------------------|----------------|--|--|
| Кто-то уже использует этот адрес электронной<br>почты. Попробуйте другое имя. |                |  |  |
| test1                                                                         | @outlook.com 🗸 |  |  |
| Использовать номер телефона                                                   | outlook.com    |  |  |
| Использовать существующий<br>почты                                            | hotmail.com    |  |  |

И далее следовать инструкциям, заполнить профиль, привязать мобильный номер и тд.

# Microsoft

# Создание учетной записи

В качестве имени пользователя для новой учетной записи Майкрософт можно использовать любой адрес электронной почты, включая адреса Outlook.com, Yahoo! или Gmail. Если у вас уже есть учетная запись для входа в Windows на компьютере, планшете или телефоне, в Xbox Live, Outlook.com или OneDrive, используйте ее, чтобы войти.

| 1 | Фамилия          | И | мя     |
|---|------------------|---|--------|
|   | Mesh             |   | Andrii |
|   | Имя пользователя |   |        |

am@softkey.ua

Получить новый адрес электронной почты

am@softkey.ua уже является учетной записью Майкрософт. Выберите другой адрес электронной почты.

#### Пароль

Не менее восьми знаков (с учетом регистра)

Пароли должны включать не менее 8 знаков, которые относятся по крайней мере к двум из следующих типов: буквы верхнего и нижнего регистров, цифры и символы.

~

Для активации подписки на Office 365 необходимо перейти в раздел Активация веб – служб на портале VLSC <u>https://www.microsoft.com/Licensing/servicecenter/default.aspx</u> и выбрать из списка необходимую лицензию, ожидающую активации.

|     | с лицензии м                                                                                                    | ктивация веб-служб Заг                                                                                                    | рузки и ключи       | Software Assurance             | Подписки                                                                     | Администрирование                                                                                                | Справка                                                                                    |
|-----|----------------------------------------------------------------------------------------------------|----------------------------------------------------------------------------------------------------|---------------------|--------------------------------|------------------------------------------------------------------------------|----------------------------------------------------------------------------------------------------|--------------------------------------------------------------------------------------------|
| тив | ниня веб-служб                                                                                                    |                                                                                                    |                     |                                |                                                                              |                                                                                                    | -                                                                                          |
|     |                                                                                                    |                                                                                                    |                     |                                |                                                                              |                                                                                                    | -30                                                                                        |
| оис | ¢                                                                                                    |                                                                                                    |                     |                                |                                                                              |                                                                                                    |                                                                                            |
|     |                                                                                                    |                                                                                                    |                     |                                |                                                                              |                                                                                                    |                                                                                            |
| Фил | ьтрация по номеру л                                                                                                    | ицензии или организации                                                                                                    |                     |                                |                                                                              |                                                                                                    |                                                                                            |
| Γ   |                                                                                                    |                                                                                                    |                     |                                |                                                                              |                                                                                                    |                                                                                            |
| Зак | ты на веб-службы пои                                                                                                    | велены ниске. Выберите иленти                                                                                                    | фикатор лицена      | ролания, чтобы начать упра     | ллять активация                                                              | WARDER CRYXE.                                                                                                    | Поройти                                                                                    |
|     | and the occording model reper                                                                                                    | orthouse concernations a shift of a                                                                                                    | denter ob surder of | geogening, model menters Julya | and and montpoly on                                                          | an acta cargonar                                                                                                 | переити                                                                                    |
|     |                                                                                                    |                                                                                                    |                     |                                |                                                                              |                                                                                                    |                                                                                            |
| зул | ьтаты писка по веб-                                                                                                    | службам                                                                                                    |                     |                                |                                                                              |                                                                                                    |                                                                                            |
|     |                                                                                                    |                                                                                                    |                     |                                |                                                                              |                                                                                                    |                                                                                            |
|     | Номер лицензии >                                                                                                    | Организация 🕨                                                                                                    |                     |                                | (                                                                            | Эжидающие заказы+                                                                                                | Всего заказов •                                                                            |
| )   | Номер лицензии •<br>65872232                                                                                                    | Организация ><br>ТОВ ХФК                                                                                                    |                     |                                | 2                                                                            | Эжидающие заказы <del>.</del>                                                                                    | Bcero заказов⊁<br>2                                                                        |
| )   | Номер лицензии<br>65872232<br>66703651                                                                                                    | Организация •<br>TOB XeK<br>Information                                                                                                    |                     |                                | 2                                                                            | Эжидающие заказы+                                                                                                | Bcero заказов ><br>2<br>2                                                                  |
|     | Номер лицензии<br>65872232<br>66703651<br>66403213                                                                                                   | Организация ><br>TO8 XФK<br>Information<br>Ts08                                                                                                    |                     |                                | 2<br>2<br>1                                                                  | Эжидающие заказы+                                                                                                | Всего заказов ><br>2<br>2<br>1                                                             |
|     | Номер лицензии<br>65872232<br>66703651<br>66403213<br>65671012                                                                                       | Opraniusaujus ><br>TOB X0K<br>Information<br>TsOB ~~~<br>Yuri LLC                                                                                                    |                     |                                | 2<br>2<br>1<br>1                                                             | Эжидающие заказы+<br>:<br>:                                                                                      | Всего заказов ><br>2<br>2<br>1<br>1                                                        |
|     | Номер лицензии У<br>65872232<br>66703651<br>66403213<br>65671012<br>65747205                                                                         | Opraniusaujus ><br>TOS XeK<br>Information<br>TsOS ~~~<br>Yuri ILLC<br>FLP                                                                                                    |                     |                                | 2<br>2<br>1<br>1<br>1                                                        | Эжидающие заказы+                                                                                                | Всего заказов ><br>2<br>2<br>1<br>1<br>1<br>1                                              |
|     | Номер лицензии ><br>65872232<br>66703651<br>66403213<br>65671012<br>65747205<br>65747208                                                             | Opraнизация ><br>TO8 XФK<br>Information<br>T308 ~~~<br>Yuri ILLC<br>FLPуслим<br>OOO 'Торговый дом "                                                                                                    |                     |                                | 2<br>2<br>1<br>1<br>1<br>1                                                   | Эжидающие заказы+<br>2                                                                                           | Всего заказов ><br>2<br>2<br>1<br>1<br>1<br>1<br>1<br>1                                    |
|     | Номер лицензии ><br>65872232<br>66703651<br>66403213<br>65671012<br>65747205<br>65747208<br>65728960                                                 | Opraнизация ><br>TO8 XeK<br>Information:<br>Ts08 ~~~<br>Yuri ILLC<br>FLP                                                                                                    | 14 pt               |                                | 2<br>2<br>1<br>1<br>1<br>1<br>1<br>1<br>1                                    | Эжидающие заказы+<br>:<br>:                                                                                      | Всего заказов ><br>2<br>2<br>1<br>1<br>1<br>1<br>1<br>1<br>1<br>1<br>1                     |
|     | Номер лицензии У<br>65872232<br>66703651<br>66403213<br>65671012<br>65747205<br>65747208<br>65728960<br>65759801                                     | Opraniusaupus >       TOB 'Xek       Information:       TsOB       Yuri       ILLC       FLP       -general       OOO 'Toprosuid дом       Center of       Частный нотариус.                                                                                     | • • pr.             |                                | 2<br>2<br>1<br>1<br>1<br>1<br>1<br>1<br>1<br>1<br>1                          | Эжидающие заказы+                                                                                                | Всего заказов ><br>2<br>2<br>1<br>1<br>1<br>1<br>1<br>1<br>1<br>1<br>1<br>1<br>1<br>1<br>1 |
|     | Номер лицензии /<br>65872232<br>66703651<br>66403213<br>65671012<br>65747205<br>65747208<br>65728960<br>65759801<br>65759805                         | Организация >           TOB XФК           Information           TsOB           Yuri           ULC           FLP           OOO 'Toprosuit дом           Center of           Частный нотариус           Частный нотариус                                           |                     |                                | 2<br>2<br>1<br>1<br>1<br>1<br>1<br>1<br>1<br>1<br>1<br>1<br>1                | Эжидающие заказы+                                                                                                | Всего заказов ><br>2<br>2<br>1<br>1<br>1<br>1<br>1<br>1<br>1<br>1<br>1<br>1<br>1<br>1<br>1 |
|     | Номер лицензии /<br>65872232<br>66703651<br>66403213<br>65571012<br>65747205<br>65747208<br>65728960<br>65759801<br>65759805<br>65759807             | Организация >           ТОВ ХеК           Information:           TSOB           Yuri           Yuri           ULC           FLP           OOO 'Toproвый дом           Center of           Частный нотариус           Частный нотариус           Частный нотариус |                     |                                | 2<br>2<br>1<br>1<br>1<br>1<br>1<br>1<br>1<br>1<br>1<br>1<br>1<br>1           | Эжидающие заказы+<br>2<br>1<br>1<br>1<br>1<br>1<br>1<br>1<br>1<br>1<br>1<br>1<br>1<br>1<br>1<br>1<br>1<br>1<br>1 | Всего заказов ><br>2<br>2<br>1<br>1<br>1<br>1<br>1<br>1<br>1<br>1<br>1<br>1<br>1<br>1<br>1 |
|     | Номер лицензии №<br>65872232<br>66703651 6<br>66403213 6<br>65747205 6<br>65747208 6<br>65728960 6<br>65759801 8<br>65759805 6<br>65759807 2 3 4 5 № | Организация ><br>ТОВ ХеК<br>Information:<br>ТэОВ ^<br>Yuri LLC<br>FLP                                                                                                    |                     | ементов на страницу :          |                                                                              | Эжидающие заказы»                                                                                                | Bcero 3aka308 ><br>2<br>2<br>1<br>1<br>1<br>1<br>1<br>1<br>1<br>1<br>1<br>1<br>1<br>1<br>1 |
|     | Номер лицензии №<br>65872232<br>66703651 66403213<br>65671012 65747205<br>65747208 65728960<br>65759801 65759805<br>65759805 65759807<br>2 3 4 5 №   | Организация ><br>ТОВ ХФК<br>Information:<br>ТЭОВ ~~~<br>Yuri LLLC<br>FLP                                                                                                    |                     | ементов на страницу :          | 2<br>2<br>1<br>1<br>1<br>1<br>1<br>1<br>1<br>1<br>1<br>1<br>1<br>1<br>1<br>1 | Эжидающие заказы»<br>2<br>2<br>1<br>1<br>1<br>1<br>1<br>1<br>1<br>1<br>1<br>1<br>1<br>1<br>1<br>1<br>1<br>1<br>1 | Всего заказов ><br>2<br>2<br>1<br>1<br>1<br>1<br>1<br>1<br>1<br>1<br>1<br>1<br>1<br>1<br>1 |

Затем будет предложено новую создать учетную запись для будущей подписки, если это первая закупка, или войти под уже существующей, если Вы ее уже создавали ранее.

Microsoft

Активация веб-служб корпоративного лицензирования

Вы выбрали следующее соглашение для управления активациями:

| ИДЕНТИФИКАТОР<br>ДЛЯ |              |  |
|----------------------|--------------|--|
| ЛИЦЕНЗИРОВАНИЯ       | организация  |  |
| 65                   | ТОВ 'ХФК 'Бі |  |

Предоставьте учетную запись организации о

Э У меня есть учетная запись, которую можно использовать для моей организации

Э Мне необходимо создать новую учетную запись, которую можно использовать для моей организации

Так же необходимо будет создать доменное имя для вашей будущей подписки. Все клиенты, купившие Office 365 получают бесплатно домен 3 уровня с префиксом **onmicrosoft.com**, к примеру contoso.onmicrosoft.com, который будет закреплен за вами по умолчанию. В будущем в консоли администратора можно будет добавить любой существующий домен 1 уровня, к примеру **softkey.ua** 

| ИДЕНТИФИКАТОР                                  |                  |                                  |                    |                                                                                              |                                           |                                                 |                      |
|------------------------------------------------|------------------|----------------------------------|--------------------|----------------------------------------------------------------------------------------------|-------------------------------------------|-------------------------------------------------|----------------------|
| ЛИЦЕНЗИРОВАНИЯ                                 | организация      |                                  |                    |                                                                                              |                                           |                                                 |                      |
| 658                                            | ТОВ "ХФК "Биокон | r                                |                    |                                                                                              |                                           |                                                 |                      |
| Предоставь                                     | те учетну        | ю запись                         | организац          | ии 🛛                                                                                         |                                           |                                                 |                      |
| Создание учетной                               | і записи орган   | изации                           |                    |                                                                                              |                                           |                                                 |                      |
| * MMR                                          |                  | • ФАМИЛИЯ                        |                    |                                                                                              |                                           |                                                 |                      |
| Andrii                                         |                  | Mesh                             |                    |                                                                                              |                                           |                                                 |                      |
| • СТРАНА                                       |                  | • язык                           |                    |                                                                                              |                                           |                                                 |                      |
| Ukraine                                        | ~                | Ukrainian                        | ~                  |                                                                                              |                                           |                                                 |                      |
| • АДРЕС ЭЛЕКТРОННОй<br>am@softkey.ua           | й почты          | • НАЗВАНИЕ ОРГАЛ<br>ТОВ 'ХФК 'Би | низации            |                                                                                              |                                           |                                                 |                      |
| • ДОМЕННОЕ ИМЯ<br>biokon                       |                  | .onmicrosoft.com                 | ΠΡΟΒΕΡ             | ИТЬ ДОСТУПН<br>ОСТЬ                                                                          | $\oslash$                                 | Введенное доменное имя достуг                   | пно.                 |
| <ul> <li>ИДЕНТИФИКАТОР ПС<br/>admin</li> </ul> | ОЛЬЗОВАТЕЛЯ      | @biokon.onmicros                 | oft.com            |                                                                                              |                                           |                                                 |                      |
| • УКАЖИТЕ ПАРОЛЬ                               | Ŷ                | • ПОДТВЕРДИТЕ П                  | АРОЛЬ              | Ваш пароль три из следу                                                                      | должен и<br>лощих кат                     | меть 8-16 символов и как минимум<br>егорий:     |                      |
| назад П                                        | родолжить        |                                  |                    | <ul> <li>Прописные</li> <li>Строчные бу</li> <li>Цифры (0-9)</li> <li>Символы, ви</li> </ul> | буквы (А-;<br>уквы (а-z)<br>)<br>ключающа | Z)<br>ne1@#\$%^&*+=0N/~~~0:                     |                      |
|                                                |                  |                                  |                    | Maurine                                                                                      | dan norde                                 |                                                 | Microsoft            |
|                                                |                  | Справка                          | Условия использова | ния Товарные                                                                                 | иле пробе<br>к в парол                    | <ul> <li>Ваявление о конфиденциально</li> </ul> | сти © 2016 Microsoft |

После входа с помощью учетной записи организации вы будете перенаправлены на страницу, где можно активировать веб-службы. Если в списке указано несколько служб, найдите ту, которую нужно активировать, а затем щелкните **Начать активацию (Start Activation)**.

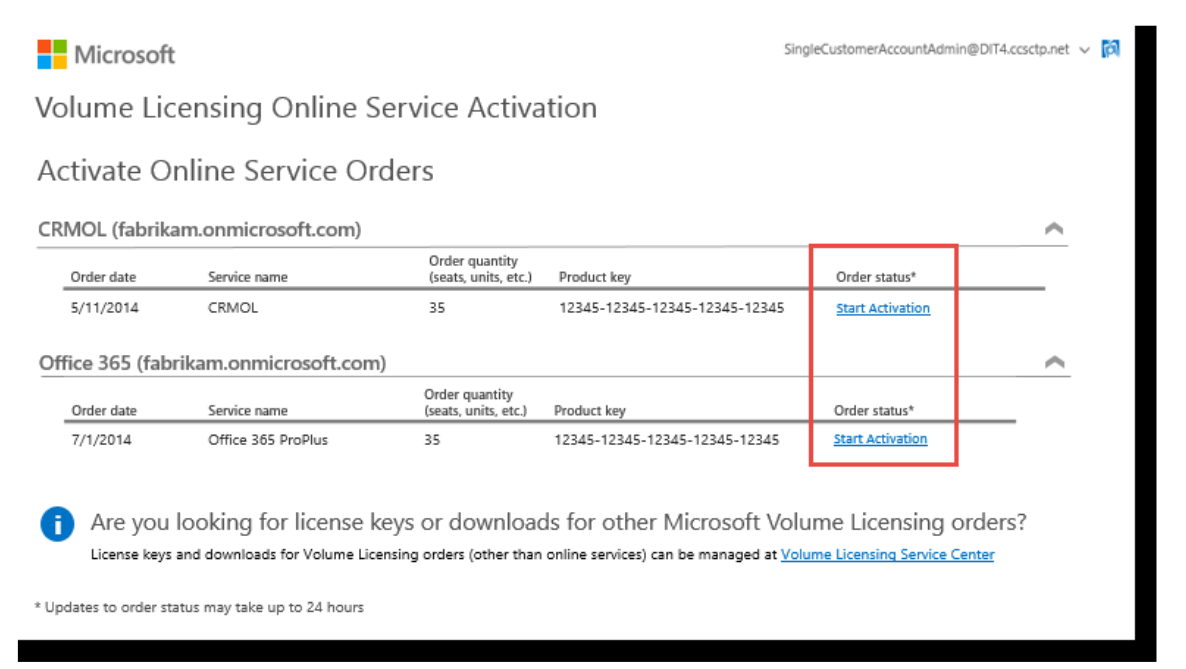

Открывается страница Office 365 **Приступая к работе с Office 365**.

Установите флажок напротив фразы «Я понимаю. Я имею право на совершение этих действий от лица своей организации». Затем нажмите кнопку Начать (Start).

| get started with office 365                                                                                                    |                                                                                                    |
|----------------------------------------------------------------------------------------------------|----------------------------------------------------------------------------------------------------|
| <ul> <li>Fhings you should know before you start:</li> <li>As the first person in your organization who creates the account, you will be the Office 365 administrator.</li> <li>After you add your users, they can install the latest version of Office.</li> <li>Important: For Office 365 Small Business Premium, the admin should enter all product keys during the setup process. Learn More</li> <li>I understand. I'm the right person to be doing this for my organization.</li> </ul> | Already an Office 365<br>customer?<br>Apply your product key to your existing<br>subscription.<br>Sign in |
| start                                                                                                    |                                                                                                    |

Система автоматически введет ключ продукта для новой веб-службы. Нажмите кнопку Далее (Next).

| 1 Office 365                                     |                                          |
|--------------------------------------------------|------------------------------------------|
| activate online service                          |                                          |
| The product key below is for your current order. | Frequently Asked Questions   Get Support |
| Product key:                                     | Office 365 ProPlus                       |
| SMARX-X182X-XX192-182XX-X7345 St user licenses   | as user menses                           |
| back next cancel                                 |                                          |

Если в организации уже используется ряд служб Office 365, на экране будут отображены количество имеющихся лицензий, дата окончания их срока действия, а также запрос на добавление новых лицензий для активации.

Можно добавить новые лицензии в текущие подписки (увеличив общее количество подписок) или использовать их для продления срока действия текущих подписок без добавления новых подписок.

Сделайте нужный выбор, а затем нажмите кнопку Далее (Next).

|     | Office 365 Admin                                                                                                    | ▲<br>1 | ø | ? | C |  |  |  |  |
|-----|----------------------------------------------------------------------------------------------------|--------|---|---|---|--|--|--|--|
| re  | redeem product key                                                                                                    |        |   |   |   |  |  |  |  |
| You | You currently have 35 user licenses for Office 365 ProPlus with a subscription end date of Thursday, July 16, 2015. How do you want to redeem your product keys? |        |   |   |   |  |  |  |  |
| •   | Add 15 user licenses and renew the subscription to July 16, 2015     Renew the end date to July 15, 2016                                                         |        |   |   |   |  |  |  |  |
| Hov | back calculated?                                                                                                    |        |   |   |   |  |  |  |  |

Проверьте правильность данных (количество лицензий), а затем нажмите кнопку Активировать (Redeem).

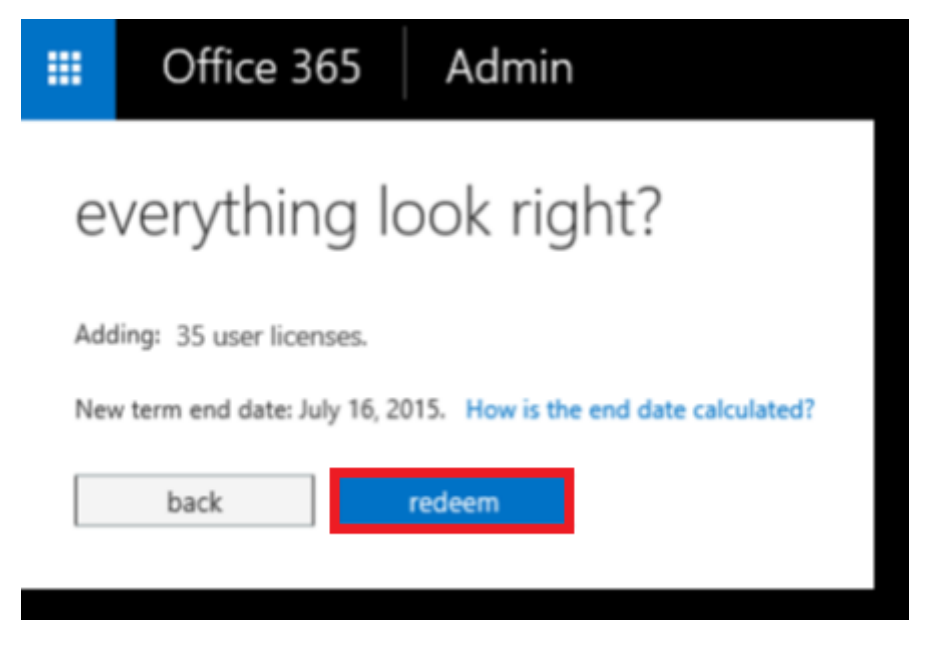

В Office 365 будет отображено количество новых активированных лицензий. Теперь эти **вебслужбы** готовы для того, чтобы назначить их пользователям.

Для создания нового пользователя Щелкните значок средства запуска приложений 🕮 слева вверху и выберите элемент **Администратор**.

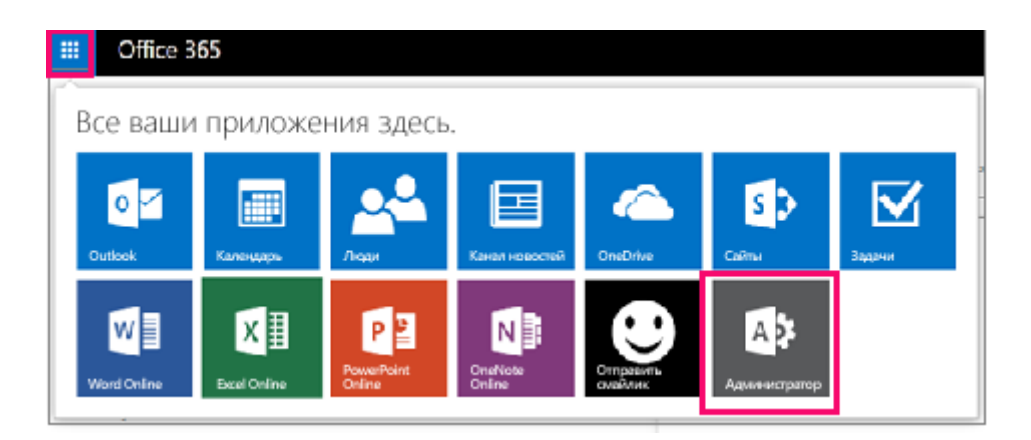

Выберите пункты **Пользователи** > **Активные пользователи**. Щелкните **+**, как показано на рисунке ниже.

| Cffice 365                            |                                                                                                    |                          |  |  |  |
|---------------------------------------|----------------------------------------------------------------------------------------------------|--------------------------|--|--|--|
| Центр администрирования<br>Office 365 | Панель мониторинга Акти                                                                                               | ИВНЫЕ ПОЛЬЗОВАТЕЛИ       |  |  |  |
| ПАНЕЛЬ МОНИТОРИНГА                    | Елиный вхол: Настройка I Полробнее                                                                                    |                          |  |  |  |
| НАСТРОЙКА                             | Синхронизация Active Directory: Настройка   Подробнее                                                                 |                          |  |  |  |
| ПОЛЬЗОВАТЕЛИ                          | Управление почтовыми ящиками ресурсов в Exchange<br>Изменение политики срока действия паролей пользователей: Изменить |                          |  |  |  |
| Активные пользователи                 | Настройка требований к многофакторной проверке подлинности: Настройка   Подробнее                                     |                          |  |  |  |
| Удаленные пользователи                |                                                                                                    |                          |  |  |  |
| Полномочные                           | Выберите представление: Все пользователи                                                                              |                          |  |  |  |
| администраторы                        | + 🚓 P                                                                                                    |                          |  |  |  |
| КОНТАКТЫ                              | Отображаемое имя                                                                                                    | Имя пользователя 🔺 Состо |  |  |  |

Откроется страница "**Создание новой учетной записи пользователя**", как показано на рисунке ниже.

| Имя                                                                               | Фамилия                                                                                                    |
|-----------------------------------------------------------------------------------|----------------------------------------------------------------------------------------------------|
|                                                                                   |                                                                                                    |
| • Отображаемое                                                                    | имя                                                                                                    |
|                                                                                   |                                                                                                    |
| * Имя пользовате                                                                  | ля                                                                                                    |
|                                                                                   | @ .com 🖌                                                                                                    |
| Автоматическ                                                                      | и созданный пароль   Введите пароль                                                                                               |
| Новый пароль (                                                                    | іудет отображаться на следующей странице                                                                                          |
| Необходима<br>пароль при следу                                                    | , чтобы этот пользователь изменил свой<br>ющем входе в Outlook Web App.                                                           |
| * Отправить парс                                                                  | ль по электронной почте следующим получателям:                                                                                    |
| * Отправить парс                                                                  | ль по электронной почте следующим получателям:                                                                                    |
| * Отправить парс<br>Выберите лицена                                               | ль по электронной почте следующим получателям:                                                                                    |
| * Отправить парс<br>Выберите лицен:<br>Для этого пользо                           | ль по электронной почте следующим получателям:<br>ии для этого пользователя:<br>вателя будет назначена лицензия <b>Office 365</b> |
| * Отправить парс<br>Выберите лицен:<br>Для этого пользо<br><b>Бизнес премиу</b> м | ль по электронной почте следующим получателям:<br>ии для этого пользователя:<br>вателя будет назначена лицензия <b>Office 365</b> |
| * Отправить парс<br>Выберите лицена<br>Для этого пользо<br><b>бизнес премиум</b>  | ль по электронной почте следующим получателям:<br>ии для этого пользователя:<br>вателя будет назначена лицензия <b>Office 365</b> |

На странице **Создание новой учетной записи пользователя** введите отображаемое имя и имя пользователя. Имя пользователя — это имя, которое будет использоваться для входа в Office 365.

По умолчанию Office 365 автоматически создает временный пароль для пользователя. Если же вы хотите создать другой начальный пароль, щелкните ссылку **Введите пароль** и дважды введите надежный пароль, который соответствует рекомендациям, показанным на рисунке ниже.

| Автоматически созданный пароль  <br>Введите пароль |   | Требуется стойкий<br>пароль. Введите от 8 до<br>16 символов. Не<br>включайте в пароль |
|----------------------------------------------------|---|---------------------------------------------------------------------------------------|
| •••••                                              | < | часто используемые<br>слова или имена.<br>Используйте сочетание                       |
| высокая                                            |   | прописных и строчных<br>букв, цифр и других<br>символов.                              |
| •••••                                              |   |                                                                                       |

Начальный пароль всегда временный, поэтому пользователь должен сменить его в течение 90 дней. Если вы хотите, чтобы пользователь изменил пароль при первом входе в Office 365, установите флажок **Необходимо, чтобы этот пользователь изменил свой пароль при следующем входе**. При первом входе пользователя на портал <u>https://portal.office.com</u> ему будет предложено сменить пароль.

Для того, что бы назначить лицензию созданному пользователю, необходимо выбрать нужного сотрудника из списка и нажать на кнопку **Изменить,** в разделе **Назначенная лицензия.** 

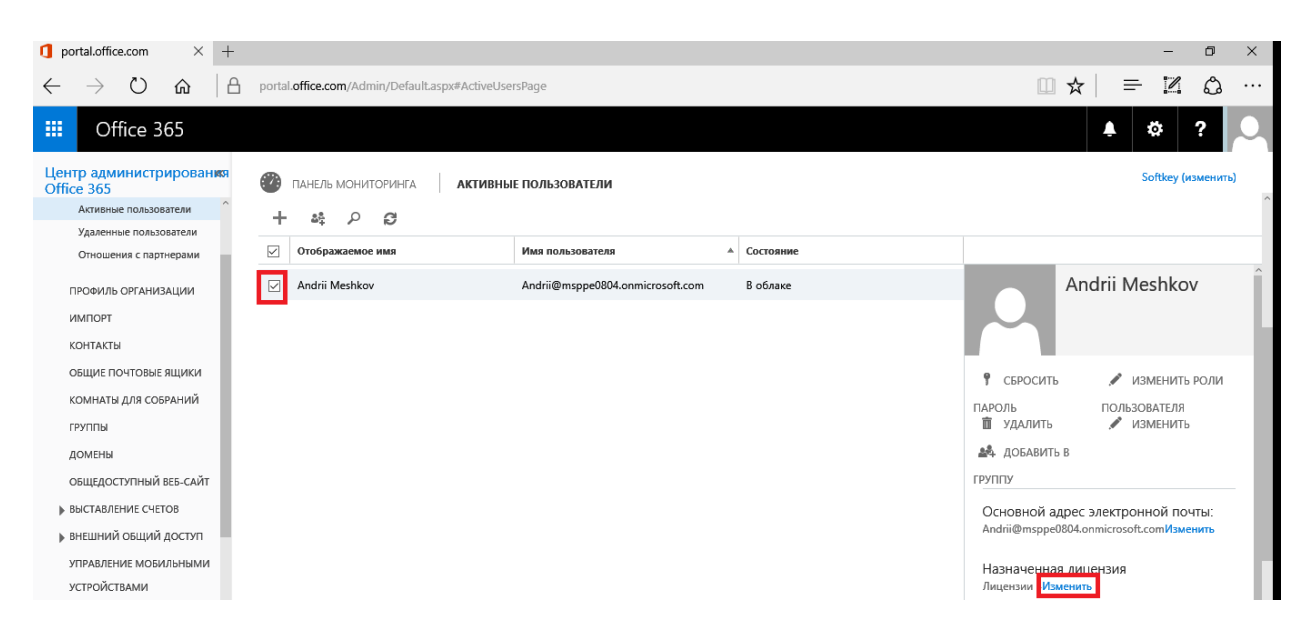

И выбрать из списка лицензии, доступные для назначения, после покупки.

|          | сохранить 🗙 отмена                                                                                                    |  |
|----------|----------------------------------------------------------------------------------------------------|--|
| Ha       | значение лицензии                                                                                                    |  |
| ос<br>иц | тупность служб зависит от местонахождения. Подробнее об ограничениях<br>ензирования                                                                                                    |  |
| la       | стройка местонахождения пользователя                                                                                                    |  |
| Ук       | Украина                                                                                                    |  |
|          |                                                                                                    |  |
| •        | ПРИМЕЧАНИЕ. Подготовка функции звонков по ТСОП в Skype для<br>бизнеса для новых пользователей может занять до часа. Затем им<br>потребуются номера телефонов. Чтобы назначить номера телефонов,<br>перейдите в Центр администрирования Skype для бизнеса.                                                                                                    |  |
| •        | ПРИМЕЧАНИЕ. Подготовка функции звонков по ТСОП в Skype для<br>бизнеса для новых пользователей может занять до часа. Затем им<br>потребуются номера телефонов. Чтобы назначить номера телефонов,<br>перейдите в Центр администрирования Skype для бизнеса.<br>Visio Pro для Office 365                                                                                                    |  |
| •        | ПРИМЕЧАНИЕ. Подготовка функции звонков по ТСОП в Skype для<br>бизнеса для новых пользователей может занять до часа. Затем им<br>потребуются номера телефонов. Чтобы назначить номера телефонов,<br>перейдите в Центр администрирования Skype для бизнеса.<br>Visio Pro для Office 365<br>Доступно лицензий: 4 из 5 Приобрести еще                                                                           |  |
| <b>.</b> | ПРИМЕЧАНИЕ. Подготовка функции звонков по ТСОП в Skype для<br>бизнеса для новых пользователей может занять до часа. Затем им<br>потребуются номера телефонов. Чтобы назначить номера телефонов,<br>перейдите в Центр администрирования Skype для бизнеса.<br>Visio Pro для Office 365<br>Доступно лицензий: 4 из 5 Приобрести еще<br>Project Pro для Office 365                                             |  |
|          | ПРИМЕЧАНИЕ. Подготовка функции звонков по ТСОП в Skype для<br>бизнеса для новых пользователей может занять до часа. Затем им<br>потребуются номера телефонов. Чтобы назначить номера телефонов,<br>перейдите в Центр администрирования Skype для бизнеса.<br>Visio Pro для Office 365<br>Доступно лицензий: 4 из 5 Приобрести еще<br>Project Pro для Office 365<br>Доступно лицензий: 4 из 5 Приобрести еще |  |

Доступно лицензий: 24 из 25 Приобрести еще